# Guía de Ayuda Rápida para Ajustar Fechas de Expiración de la Vacuna COVID-19

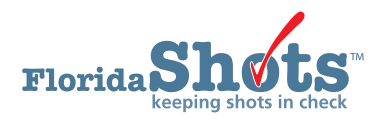

El sistema de Florida SHOTS ha lanzado recientemente que permite a los proveedores ingresar a su inventario y ajustar las fechas de vencimiento por las correctas para sus vacunas COVID-19. Esta breve guía provee a los usuarios pasos fáciles de seguir para completar con éxito una actualización de la fecha de vencimiento.

## **PASO 1**

Inicie sesión en Florida SHOTS.

## **PASO 2**

Haga clic en **Inventario de vacunas** ("Vaccine Inventory") del menú, luego haga clic en **Transferir inventario** ("Transfer Inventory") de la lista desplegable.

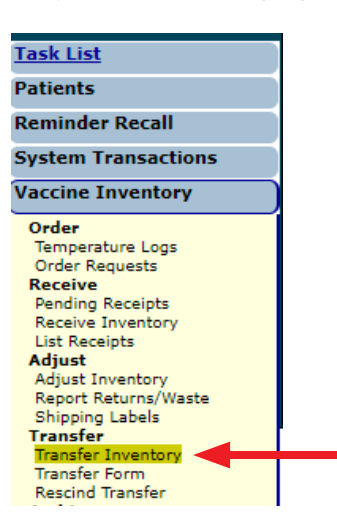

#### PASO 3

Una vez esté en la página de **(Transferir) Lista de inventario** ("Inventory List (Transfer)"), seleccione su **Lugar de servicio de IMM** ("IMM Service Site") y **Componentes del programa** ("Program Components") del campo de **Selección de criterios para la lista de registro de inventario**. ("Selection criteria for Inventory records list"). Luego haga clic en el botón gris de **Recuperar registros de inventario que cumplan con los criterios anteriores** ("Retrieve Inventory Records Meeting the Above Criteria").

| Inventory List (Transfer) |                                                                                                    |  |  |  |  |  |  |
|---------------------------|----------------------------------------------------------------------------------------------------|--|--|--|--|--|--|
|                           | - Selection criteria for Inventory records list                                                                                                    |  |  |  |  |  |  |
| IMM Service Site:         | IMM OUTREACH (VFC PIN: 700665)                                                                                                    |  |  |  |  |  |  |
| Vaccine Type:             | Select V                                                                                                    |  |  |  |  |  |  |
| Mfg/Lot #:                | Select 🗸                                                                                                    |  |  |  |  |  |  |
| Program Components:       | 01-VFC VACCINE<br>05-NON-VFC VACCINE<br>09-HEPATITIS PROGRAM<br>17-ADULT<br>17.02-HEPA2017<br>17.04-COVID-19 (not VFC elig)<br>18.01-REFUGEE HEALTH ADULT |  |  |  |  |  |  |
| R                         | etrieve inventory records meeting the above criteria                                                                                                    |  |  |  |  |  |  |

## **PASO 4**

Todos los registros de inventario que cumplan con los criterios seleccionados aparecerán. Haga clic en la Fila de **registro de inventario** ("Inventory record row") que usted quiere seleccionar cómo el "suplidor" de transferencia.

|           | C                           | 17.02-HEPA2017<br>17.04-COVID-10 (not VEC. alig)<br>18.01-REFUGEE HEALTH ADULT ~<br>Retireve inventory records meeting the above criteria |                                                   |                                                                                |         |                             |       |
|-----------|-----------------------------|----------------------------------------------------------------------------------------------------|---------------------------------------------------|--------------------------------------------------------------------------------|---------|-----------------------------|-------|
| Site      |                             |                                                                                                    |                                                   | Click the Inventory record row (below) to select it as the transfer 'supplier' |         |                             |       |
| Va        | iccine Type                 |                                                                                                    | Manufacturer<br>Program Component                 |                                                                                | Lot #   | Expires                     | Qty   |
| IMM       | OUTREACH<br>DVID-19 MODERNA | 17.                                                                                                    | MOD-MODERNA US, INC.<br>N-COVID-19 (not VFC elig) |                                                                                | 003C21A | 10/17/2021<br>80777-0273-99 | 900   |
| IMM       | OUTREACH<br>DVID-19 MODERNA | 17.                                                                                                    | MOD-MODERNA US, INC.<br>M-COVID-19 (not VFC elig) |                                                                                | 009C21A | 10/15/2021<br>80777-0273-99 | 200   |
| IMM       | OUTREACH<br>OVID-19 MODERNA | 17.                                                                                                    | MOD-MODERNA US, INC.<br>M-COVID-19 (not VFC elig) |                                                                                | 033C21A | 10/27/2021<br>80777-0273-99 | 1400  |
| IMM       | OUTREACH<br>OVID-19 PFIZER  | 17.                                                                                                    | PFR-PFIZER, INC<br>N4 COVID 19 (not VFC clig)     |                                                                                | EL9262  | 05/31/2021<br>50267 1000 02 | 1     |
| IMM       | OUTREACH<br>OVID-19 PFIZER  | 17.                                                                                                    | PFR-PFIZER, INC<br>I4-COVID-19 (not VFC elig)     |                                                                                | ER8731  | 07/31/2021<br>59267-1000-02 | 3     |
| IMM       | OUTREACH<br>OVID-19 PFIZER  | 17.                                                                                                    | PFR-PFIZER, INC<br>N4-COVID-19 (not VFC elig)     |                                                                                | EW0164  | 08/31/2021<br>59267-1000-02 | 16105 |
|           | OUTREACH<br>OVID-19 PFIZER  | 17.                                                                                                    | PFR-PFIZER, INC<br>M-COVID-19 (not VFC elig)      |                                                                                | EW0168  | 08/31/2021<br>59267-1000-02 | 26908 |
| IMM<br>CC | OUTREACH<br>OVID-19 PFIZER  | 17.                                                                                                    | PFR-PFIZER, INC<br>M-COVID-19 (not VFC elig)      |                                                                                | EW0171  | 08/31/2021<br>59267-1000-02 | 14    |
| IMM       | OUTREACH<br>JVID-19 PHZER   | 17.                                                                                                    | PFR-PFIZER, INC<br>M-COVID-19 (not VFC elig)      |                                                                                | EW01/9  | 08/31/2021<br>59267-1000-02 | 15    |

## **PASO 5**

Esto lo llevará a la página de **Transferir inventario** ("Transfer Inventory") donde usted puede comenzar el proceso de transferencia interna de actualización. Desde aquí, seleccione el *mismo* lugar de servicio que usted seleccionó en el **Paso 3** del encasillado desplegable del **Lugar** ("Site"), escriba el número de dosis a ser transferido en el encasillado de **Cantidad de transferencia** ("Transfer Quantity"), entonces seleccione **Actualización de fecha de expiración** ("Expiration Date Update") como la **Razón** ("Reason") del encasillado desplegable.

**NOTA:** Para propósitos de actualización de fechas de expiración de la vacuna, todas las dosis disponibles deben ser transferidas (ver cantidad listaba bajo **Cantidad disponible** ("Available Quantity") para referencia).

| -                                                    |                     |                            | Inven           | terry recently below reduced  |
|------------------------------------------------------|---------------------|----------------------------|-----------------|-------------------------------|
|                                                      |                     |                            | Inven           | tory record being reduced     |
|                                                      | Site:               | IMM OUTREACH               |                 |                               |
|                                                      | Vaccine Type:       | COVID-19 PFIZER            |                 |                               |
|                                                      | Manufacturer:       | PFR-PFIZER, INC            |                 |                               |
|                                                      | Lot Number:         | EW0168                     |                 | Expires: 08/31/2021           |
|                                                      | Program Component:  | 17.04-COVID-19 (not VFC el | ig)             |                               |
|                                                      |                     |                            | Ret             | turn to Inventory List        |
|                                                      |                     |                            | Pendin          | g Transfer to be created for: |
| ffective Date: * 06/24/2021                          |                     |                            |                 |                               |
|                                                      | Select by providing | Receiver Pin: - OR         | - Select by pro | oviding Organization Name: *  |
|                                                      |                     |                            | BRO             | WARD CHD                      |
|                                                      | Look                | up pin number              | Ret             | rieve matching organizations  |
|                                                      |                     |                            | au. * [         |                               |
|                                                      |                     |                            | Site: INNIN     | 00TREACH (700665)             |
| Available                                            | Transfer *          |                            | Remaining       | Person *                      |
| Quantity                                             | Quantity            |                            | Quantity        | Reason                        |
| 26908                                                | 26908               |                            | 0               | Expiration Date Update        |
| Comment:                                             |                     |                            |                 |                               |
|                                                      |                     |                            |                 |                               |
|                                                      |                     |                            |                 |                               |
| Maximum characters permitted is: 425. Character cour | it: 0               |                            |                 |                               |
|                                                      |                     |                            |                 |                               |
|                                                      |                     |                            |                 |                               |

Una vez completado, haga clic en **Enviar** ("Submit").

**NOTA:** Usted puede recibir un mensaje emergente confirmando que la transferencia de inventario fue exitosa. Haga clic en "**OK**" para continuar.

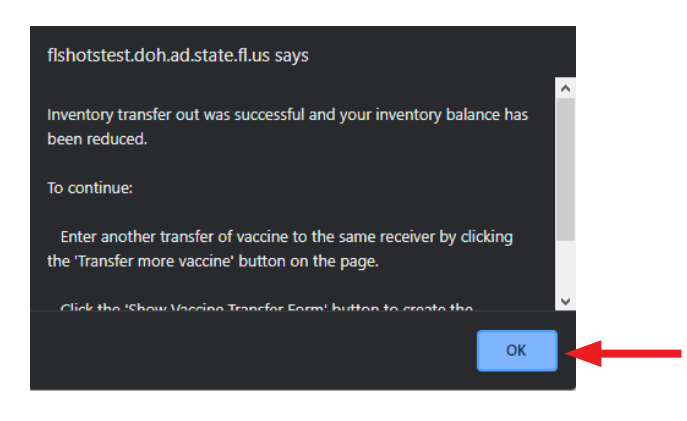

#### **PASO 6**

Luego, haga clic en **Recibos pendientes** ("Pending Receipts") de la lista desplegable de **Inventario de vacunas** ("Vaccine Inventory") en el menú.

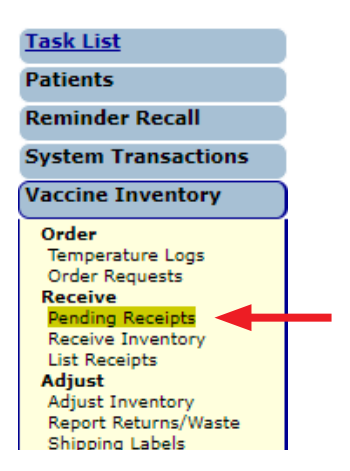

## **PASO 7**

Una vez usted esté en la página de **Lista de recibos pendientes sin aplicar** ("Unapplied Pending Receipts List"), haga clic en el botón gris de **Artículos de línea** ("Line Items") para su lugar de servicio receptor.

| Unapplied Pending Rece                                            | ipts List                                                                      |                                   |          | <b>?</b> | VT99 : BROWARDCHD |
|-------------------------------------------------------------------|--------------------------------------------------------------------------------|-----------------------------------|----------|----------|-------------------|
| Sender:<br>IMM OUTREACH (VFC PIN:700665)<br>Receive Other Vaccine | Receiving Service Site:<br>All<br>FT LAUDERDALE IMM CL<br>IMM OUTREACH (VFC PI | _ (VFC PIN:700065) ×<br>N:700665) | h.<br>T  |          |                   |
| Receiving Service Site                                            | Pin                                                                            | Send Date                         | Pgm Comp |          |                   |
| FT LAUDERDALE IMM CL                                              | 700065                                                                         | 05/13/2021                        | 17.04    |          | Line Items (1)    |
| IMM OUTREACH                                                      | 700665                                                                         | 06/24/2021                        | 17.04    |          | Line Items (1)    |

## **PASO 8**

Esto lo llevará a la página de **Aplicar transferencia pendiente** ("Apply Pending Transfer"). Haga clic en el encasillado de **Revisar** ("Revise") para abrir los campos a editar.

| Apply                     | Pending     | Transfer                               |                 |                           |               | 📀 VT99                      | : BROWAR                 | DCHD   |
|---------------------------|-------------|----------------------------------------|-----------------|---------------------------|---------------|-----------------------------|--------------------------|--------|
| Sender: IM<br>Receiver: I | M OUTREACH  | (VFC PIN:700665)<br>H (VFC PIN:700665) |                 |                           |               | Ship Date:<br>Receipt Date: | 06/24/2021<br>06/24/2021 |        |
| ltem<br>Nbr               | Pgm<br>Comp | NDC                                    | Vaccine         | Manufacturer              | Lot<br>Number | Expiration<br>Date          | Doses                    | Revise |
| 1                         | 17.04       | 59267-1000-02                          | COVID-19 PFIZER | PFIZER, INC               | EW0168        | 08/31/2021                  | 26908                    |        |
|                           |             |                                        | Apply trans     | fer to inventory balances | Cancel        |                             |                          |        |

Desde aquí, usted puede realizar los ajustes necesarios, en el campo de Fecha de expiración ("Expiration Date").

| REACH (VFC PIN:700 | 0665)                                                                     |                                                                          |                                                                                                    |                                                                                                    | Ship Date:                                                                                                    | 06/24/2021                                                                                                    |                                                                                                    |
|--------------------|---------------------------------------------------------------------------|--------------------------------------------------------------------------|----------------------------------------------------------------------------------------------------|----------------------------------------------------------------------------------------------------|----------------------------------------------------------------------------------------------------|----------------------------------------------------------------------------------------------------|----------------------------------------------------------------------------------------------------|
| TREACH (VFC PIN:7  | 00665)                                                                    |                                                                          |                                                                                                    |                                                                                                    | Receipt Date:                                                                                                    | 06/24/2021                                                                                                    |                                                                                                    |
| Pgm<br>Comp        | NDC                                                                       | Vaccine                                                                  | Manufacturer                                                                                                    | Lot<br>Number                                                                                                    | Expiration<br>Date                                                                                                    | Doses                                                                                                    | Revise                                                                                                    |
| 17.04              | 59267-1000-02                                                             | COVID-19 PFIZER                                                          | PFIZER, INC                                                                                                    | EW0168                                                                                                    | 08/31/2021                                                                                                    | 26908                                                                                                    |                                                                                                    |
| 17.04 🗸            | 59267-1000-02                                                             | COVID-19 PFIZER V                                                        | PFIZER, INC                                                                                                    | EW0168                                                                                                    | 07/31/2021                                                                                                    | Reject                                                                                                    | Apply                                                                                                    |
|                    |                                                                           | Apply transfer to inve<br>Return to Pe                                   | ntory balances Cance                                                                                                    | el                                                                                                    | <b>≜</b>                                                                                                    |                                                                                                    |                                                                                                    |
| F                  | EACH (VFC PIN:700<br>IREACH (VFC PIN:7<br>Pgm<br>Comp<br>17.04<br>17.04 ✓ | Pgm<br>Comp   NDC     17.04   59267-1000-02     17.04 <>   59267-1000-02 | Pgm<br>Comp   NDC   Vaccine     17.04   59267-1000-02   COVID-19 PFIZER     17.04    59267-1000-02   COVID-19 PFIZER     17.04    59267-1000-02   COVID-19 PFIZER | Pgm<br>Comp NDC Vaccine Manufacturer   17.04 59267-1000-02 COVID-19 PFIZER PFIZER, INC   17.04 ✓ 59267-1000-02 COVID-19 PFIZER ✓ PFIZER, INC   Apply transfer to inventory balances Cance | Pgm<br>Comp NDC Vaccine Manufacturer Lot<br>Number   17.04 59267-1000-02 COVID-19 PFIZER PFIZER, INC EW0168   17.04  59267-1000-02 COVID-19 PFIZER PFIZER, INC EW0168   17.04  59267-1000-02 COVID-19 PFIZER  PFIZER, INC EW0168   Intervention EV010-19 PFIZER  PFIZER, INC EW0168   Intervention Ev010-19 PFIZER  PFIZER, INC EW0168 | Pgm<br>Comp NDC Vaccine Manufacturer Number Expiration<br>Date   17.04 59267-1000-02 COVID-19 PFIZER PFIZER, INC EW0168 08/31/2021   17.04  59267-1000-02 COVID-19 PFIZER PFIZER, INC EW0168 07/31/2021   Apply transfer to inventory balances Cancel Return to Pending Receipt List Expiration | Pgm<br>Comp   NDC   Vaccine   Manufacturer   Number   Expiration<br>Date   Doses     17.04   59267-1000-02   COVID-19 PFIZER   PFIZER, INC   EW0168   08/31/2021   26908     17.04 59267-1000-02   COVID-19 PFIZER V   PFIZER, INC   EW0168   07/31/2021   Reject |

## **PASO 9**

Una vez se haya logrado el ajuste, haga clic en Asignar ("Apply").

| Sender: IMM OUT  | REACH (VFC PIN:700 | 0665)         |                         |              |               | Ship Date:         | 06/24/2021 |        |
|------------------|--------------------|---------------|-------------------------|--------------|---------------|--------------------|------------|--------|
| Receiver: IMM OU | TREACH (VFC PIN:7  | 00665)        |                         |              |               | Receipt Date:      | 06/24/2021 |        |
| ltem<br>Nbr      | Pgm<br>Comp        | NDC           | Vaccine                 | Manufacturer | Lot<br>Number | Expiration<br>Date | Doses      | Revise |
| 1                | 17.04              | 59267-1000-02 | COVID-19 PFIZER         | PFIZER, INC  | EW0168        | 08/31/2021         | 26908      |        |
| Received:        | 17.04 🗸            | 59267-1000-02 | COVID-19 PFIZER V       | PFIZER, INC  | EW0168        | 07/31/2021         | Reject     | Apply  |
| Received:        | 17.04 🗸            | 59267-1000-02 | Apply transfer to inver | PFIZER, INC  | EW0168        | 07/31/2021         | Reject 🗌   | Apply  |

## PASO 10

Luego, haga clic en Asignar transferencia a balances de inventario ("Apply transfer to inventory balances").

| Sender: IMM OUTR  | der: IMM OUTREACH (VFC PIN:700665) Ship Date:                                             |               |                 |              |               |                    |       |        |  |  |  |  |
|-------------------|-------------------------------------------------------------------------------------------|---------------|-----------------|--------------|---------------|--------------------|-------|--------|--|--|--|--|
| Receiver: IMM OUT | ceiver: IMM OUTREACH (VFC PIN:700665) Receipt Date                                        |               |                 |              |               |                    |       |        |  |  |  |  |
| ltem<br>Nbr       | Pgm<br>Comp                                                                               | NDC           | Vaccine         | Manufacturer | Lot<br>Number | Expiration<br>Date | Doses | Revise |  |  |  |  |
| 1                 | 17.04                                                                                     | 59267-1000-02 | COVID-19 PFIZER | PFIZER, INC  | EW0168        | 08/31/2021         | 26908 |        |  |  |  |  |
| Received:         | 17.04                                                                                     | 59267-1000-02 | COVID-19 PFIZER | PFIZER, INC  | EW0168        | 07/31/2021         | 26908 |        |  |  |  |  |
|                   | Apply transfer to inventory balances   Cancel     Return to Pending Receipt List   Cancel |               |                 |              |               |                    |       |        |  |  |  |  |

Es posible que aparezca un mensaje emergente que le preguntará si desea asignar la transferencia. Haga clic en "**OK**" para continuar.

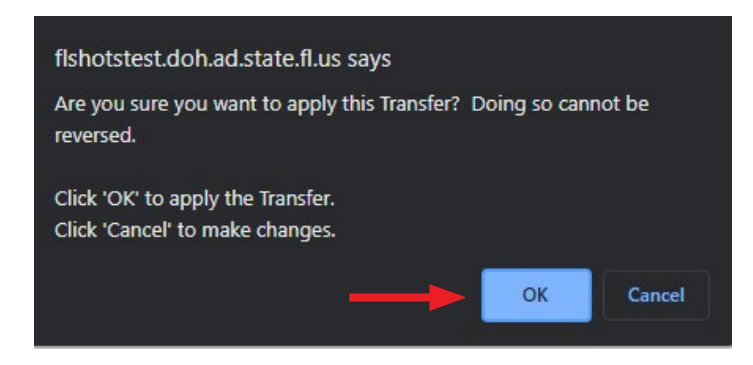

## PASO 11

Una vez completado, usted podrá ver un mensaje de confirmación en verde, en la parte superior de la pantalla, que indica que el ajuste se realizó correctamente. Haga clic en **Regresar a lista de recibo pendiente** ("Return to Pending Receipt List") para continuar el proceso con cualesquiera números adicionales de PIN que usted tenga, si aplica.

| The transfer was app | lied to invente | ory balances by SMELT, | BRITTANY at 06/24/2021 16:2 | 8                            |               |                    |       |        |
|----------------------|-----------------|------------------------|-----------------------------|------------------------------|---------------|--------------------|-------|--------|
| Sender: IMM OUTR     | 06/24/2021      |                        |                             |                              |               |                    |       |        |
| Receiver: IMM OUT    | 06/24/2021      |                        |                             |                              |               |                    |       |        |
| ltem<br>Nbr          | Pgm<br>Comp     | NDC                    | Vaccine                     | Manufacturer                 | Lot<br>Number | Expiration<br>Date | Doses | Revise |
| 1                    | 17.04           | 59267-1000-02          | COVID-19 PFIZER             | PFIZER, INC                  | EW0168        | 08/31/2021         | 26908 |        |
| Received:            | 17.04           | 59267-1000-02          | COVID-19 PFIZER             | PFIZER, INC                  | EW0168        | 07/31/2021         | 26908 |        |
|                      |                 |                        | Re                          | turn to Pending Receipt List | ◀──           |                    |       |        |

## Centro de Ayuda

## Apoyo Técnico Gratuito:

877-888-7468 (SHOT) LUNES - VIERNES 8 A.M. A 5 P.M. HORA DEL ESTE

#### Incluyendo:

- Consolidación de registros de pacientes duplicados
- Añadir administradores de cuentas
- Desbloquear cuentas de Florida SHOTS
- Preguntas sobre las funciones de Florida SHOTS
- Solicitar materiales de Florida SHOTS